# IP電話サービス/モバイルチョイス"050" 明細照会 ご利用方法

Mar, 2024 Ver 1.0

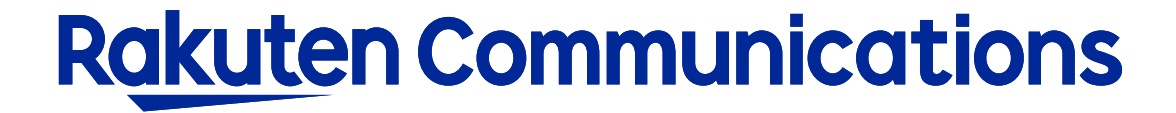

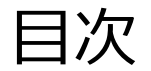

-明細照会について
-ログイン方法
-入力方法
-画面表示の場合
-ダウンロードの場合

当月を含む直近7ヶ月分(当月分は24時間前までの分)の利用状況明細データを表示・ダウンロードできます。 複数番号ご契約の場合は、1番号毎の表示・ダウンロードとなります。

※注意事項

・明細照会をご利用いただくには、別途お申し込みが必要(無料)になります。 お申し込み以前の利用状況明細の照会はできません。

# ログイン方法

# ①お客様サポートページ内の (ログイン >) ボタンをクリックしてください。

# ②カスタマー・セルフケア・サービスのセルフケアログイン画面にセルフケアID・パスワードを入力して ログインしてください。

| Rakuten Communications                                                                                                    |                       |  |  |  |
|----------------------------------------------------------------------------------------------------|-----------------------|--|--|--|
| ご利用中のお客さまへ                                                                                                    |                       |  |  |  |
|                                                                                                    |                       |  |  |  |
| カスタマー・セルフケア・サービス                                                                                                    |                       |  |  |  |
| ☑ IP加入電話                                                                                                    |                       |  |  |  |
| セルフケアログイン                                                                                                    |                       |  |  |  |
|                                                                                                    |                       |  |  |  |
| ログイン認証チェックを行います。<br>※こ本人様確認のため、ログイン後、ご契約時に含録のメールアドレス宛に認証コードをお送りします。                                                                          |                       |  |  |  |
| <br>  お手元に「サービス開始のご案内」をご用意いただき、「セルフケアID」「セルフケアパスワード」をご入力くださ                                                                                  |                       |  |  |  |
| い。<br>紛失等により情報環境が発生しますと、第三者に悪用される恐れがありますので、本紙記載のDやパスワード<br>等につきましては、お客様において責任をわって管理いただきますようお願いいがします。<br>お客席が留一者に共有すえ後とは「お客様の声質任たれ」でお回じ扱いだでもい |                       |  |  |  |
|                                                                                                    |                       |  |  |  |
| ★セルシッチ 1月報                                                                                                    |                       |  |  |  |
| セルフケアID                                                                                                    | セルフケアIDを入力してください。     |  |  |  |
| セルフケアパスワード                                                                                                    | セルフケアパスワードを入力してく ださい。 |  |  |  |
|                                                                                                    |                       |  |  |  |
|                                                                                                    | 送信 リセット               |  |  |  |

※ご登録メールアドレスによる二段階認証を行います

③二段階認証後のメニュー画面から 「◆情報照会サービス> ◆明細照会(番号別の通話先電話番号、日時、時間、料金等)>入カ画面 > 」の順に 選択して進んでください。

## Rakuten Communications

## ご利用中のお客さまへ

#### カスタマー・セルフケア・サービス

### ☑ IP加入電話 明細照会(番号別の通話先電話番号、日時、時間、料金等)

当月を含む直近7ヶ月(当月分は24時間前までの分)のIP電話サービスのご利用状況を インターネットを利用してご確認できます。 利用月か利用期間のいずれかで照会できます。照会方法を選び、利用月もしくは利用期間を指定し た上で対象のIP電話番号(050番号)を入力し、最後に送信ボタンをクリックしてください。

| 提供形態                        | ┛ 画面表示 ○ ダウンロード                                  | ご利用形態を選択してください。                                        |
|-----------------------------|--------------------------------------------------|--------------------------------------------------------|
| 照会方法 2                      | ◎ 利用月                                            | ご利用月を指定してください。                                         |
|                             | 2024年02月 ~                                       |                                                        |
|                             |                                                  |                                                        |
|                             | 2024年02月 <b>∨</b> 01 <b>∨</b> 日~<br><b>∨ ∨</b> 日 | ご利用期間の範囲を指定してください。                                     |
| IP電話番号(050番 <mark>炙)</mark> |                                                  | IP電話番号(050番号)を入力してくださ                                  |
|                             | (例:05012345678)                                  | 、、。<br>、カがない場合はご契約している<br>IP電話番号(050番号)の一覧を表示致<br>します。 |
|                             |                                                  | 7                                                      |

- ① 画面表示またはダウンロードを選択してください。
- ② 照会する区分を選択し対象期間を指定してください。 利用月で照会…指定月の1日から月末までの明細が表示されます 利用期間で照会…指定期間での明細が表示されます

③ 対象の050番号を入力してください。※入力しない場合は次の画面で050番号一覧から対象の番号を選択できます

④「送信」ボタンをクリックしてください。

# **Rakuten** Communications

## ご利用中のお客さまへ

#### カスタマー・セルフケア・サービス

## 🔰 IP加入電話

# 明細照会(番号別の通話先電話番号、日時、時間、料金等)

当月を含む直近7ヶ月(当月分は24時間前までの分)のIP電話サービスのご利用状況を インターネットを利用してご確認できます。 明細を照会したいIP電話番号(050番号) のラジオボタンにチェックを入れて送信ボタンをクリックしてく ださい。

| 提供形態     | 画面表示 | ご指定された提供形態です。     |
|----------|------|-------------------|
| 照会方法     | 利用月  | ご指定されたご利用月です。     |
|          | 利用期間 | ご指定されたご利用期間の範囲です。 |
| IP加入電話番号 | 050  | ご指定されたIP加入電話番号です。 |

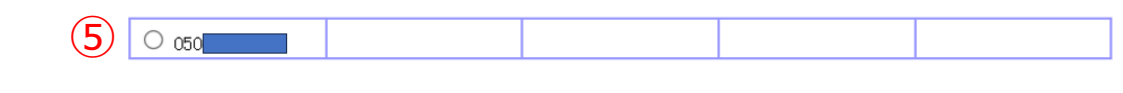

6 送信 リセット 戻る

# ⑤ 参照する050番号を選択してください。※参照できるのは1番号ごととなります

# ⑥「送信」ボタンをクリックしてください。

#### **Rakuten** Communications ご利用中のお客さまへ カスタマー・セルフケア・サービス N IP加入電話 明細照会 (番号別の通話先電話番号、日時、時間、料金等) ★IP加入電話明細 050 照会电话番号 050 利用期間 総遥话科金(円) 28,809 通話時間(分: 通話回数 通話料金(円) 小計 秒) IP加入電話 国内通話科会 460 666:42 3,488 IP加入電話 携帯·PHS充通話科会 795 1179:28 25,233 IP加入電話 他IP電話事業者宛1過話科会 11 10:02 88 1/43ページ 通話先 時間 (分:秒) 料金(円) 開始日 開始時間 内訳 通話先 区分 电话番号 携帯PHS 31.8 国内 08:42:30 I P加入電話 携帯・PHS宛通話料会 1:37 09:23:28 1 P加入電話 携帯・PHS 卵道話料金 携帯PHS 0:30 15.9 国内 2020/10 \*\*\*·PHS驼通新\*\*\* - 11 5 0:47 JI 14:25:38 I P加入電路 .... -1.7 国内 09 ma. 14:28:27 I P加入電話 国内通話料金 8.0 国内 福岡 09 0:30 14:34:10 I P加入電話 携帯·PHS充通話科会 標業PHS 0:52 15.9 国内 次ページ 戻る ダウンロード

①選択した050番号の明細が画面表示されます。

➡他の番号の明細を表示する場合は、 「戻る」ボタンをクリックして、前に表示した画面から選 択してください。

●「ダウンロード」ボタンをクリックすると、
 画面表示されている明細をテキストファイルとしてダウン
 ロードできます。

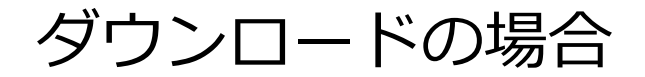

## **Rakuten** Communications

## ご利用中のお客さまへ

#### カスタマー・セルフケア・サービス

### ☑ IP加入電話 明細照会(番号別の通話先電話番号、日時、時間、料金等)

当月を含む直近7ヶ月(当月分は24時間前までの分)のIP電話サービスのご利用状況を インターネットを利用してご確認できます。

| 照会方法        | 利用月                        | ご指定されたご利用月です。     |
|-------------|----------------------------|-------------------|
|             | 利用期間                       | ご指定されたご利用期間の範囲です。 |
| I P加入電話番号   | 050                        | ご指定されたIP加入電話番号です。 |
| ダウンロード件数    | 件<br>件                     |                   |
| 予想ダウンロードデータ | ₽ КВ                       |                   |
|             | <ol> <li>ダウンロード</li> </ol> |                   |
|             | 戻る                         |                   |

# ①ダウンロードする内容が表示されます。 「ダウンロード」ボタンをクリックして保存してください。

※ファイル形式はcsv形式となります。

# ・ファイルレイアウトは以下の通りです。

| 項目         | 表示形式                  | 備考                                                                                  |
|------------|-----------------------|-------------------------------------------------------------------------------------|
| IP電話サービス番号 | 050xxxxxxx            | 対象となるIP電話サービス番号が表示されます                                                              |
| 内訳         | IP加入電話 〇〇通話料金         | 料金内訳名称が表示されます<br>〇〇箇所には国内/国際/携帯宛/PHS宛/他IP電話事業者n(nは事業者毎の任意の数字)が入ります                  |
| 通話開始日      | yyyy/m/d              | 通話開始年月日が表示されます(西暦年/月/日)                                                             |
| 通話開始時間     | hh:mm:ss              | 通話開始時間が表示されます(時:分:秒)                                                                |
| 通話先電話番号    | 0xxxxxxxx/0x0xxxxxxxx | 通話先の電話番号が表示されます                                                                     |
| 通話先地域名     | (通話先区域)               | 通話先の地域名が表示されます<br>例:国名、地域名、携帯、メンバー(IP電話サービス同士の場合)、他事業者n(他社IP電話の場合・<br>nは事業者毎の任意の数字) |
| 通話時間       | m:ss                  | 通話時間が表示されます(分:秒)<br>例:2時間0分0秒の場合は 120:00 と表示されます                                    |
| 通話料金       | (金額)                  | 消費税別の料金が表示されます                                                                      |
| *通話区分      | 国内/国際                 | 国内通話または国際通話か表示されます                                                                  |

\*(モバイルチョイス050のみ)通話区分「国内」「国内MC」について 「国内」…着信転送呼に対して表示されます。(050番号へ着信後転送された通話) 通話先電話番号欄は「転送先の電話番号(ご自身の番号)」が表示されます。 「国内MC」…発信呼に対して表示されます。(050番号から発信した通話) 通話先電話番号欄は「発信先の番号」が表示されます。

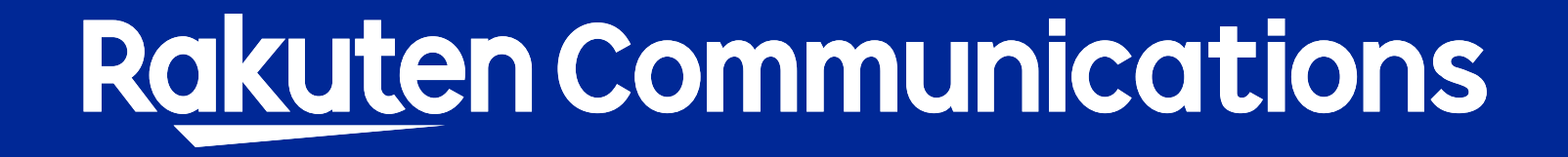